## Instructions for use :

1 . Link URL <u>http://std.must.edu.tw</u>

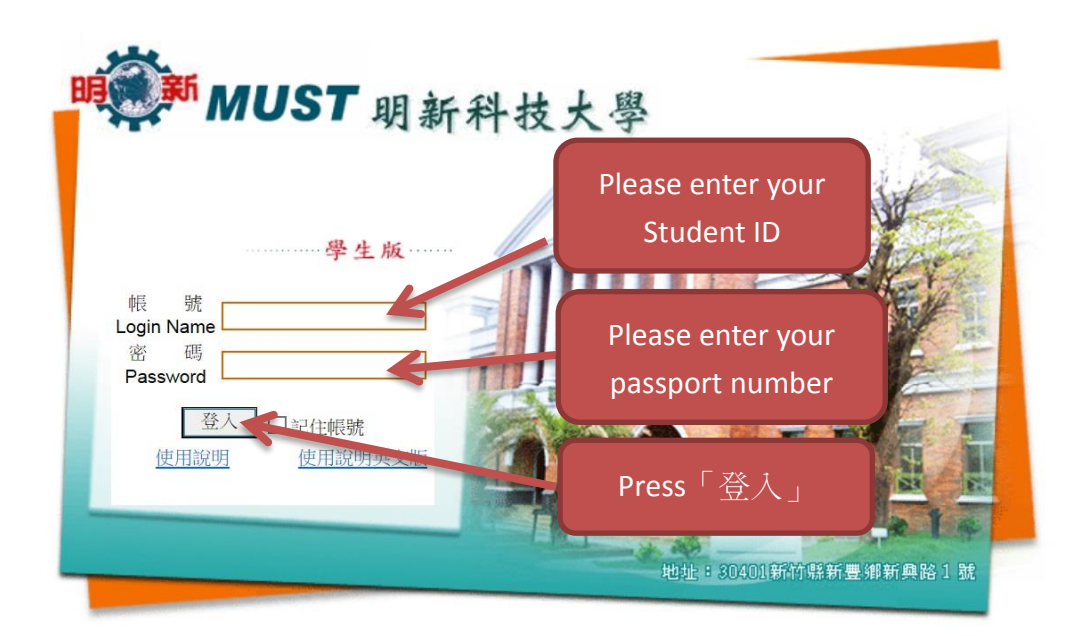

- 2 
   <sup>C</sup> Login Name \_ Please enter your Student ID
- 3 <sup>[</sup> Password ] Please enter your passport number
- ( Please pay attention that Login Name and Password are both in lowercase letters of the alphabet )
- 4、Press「登入」

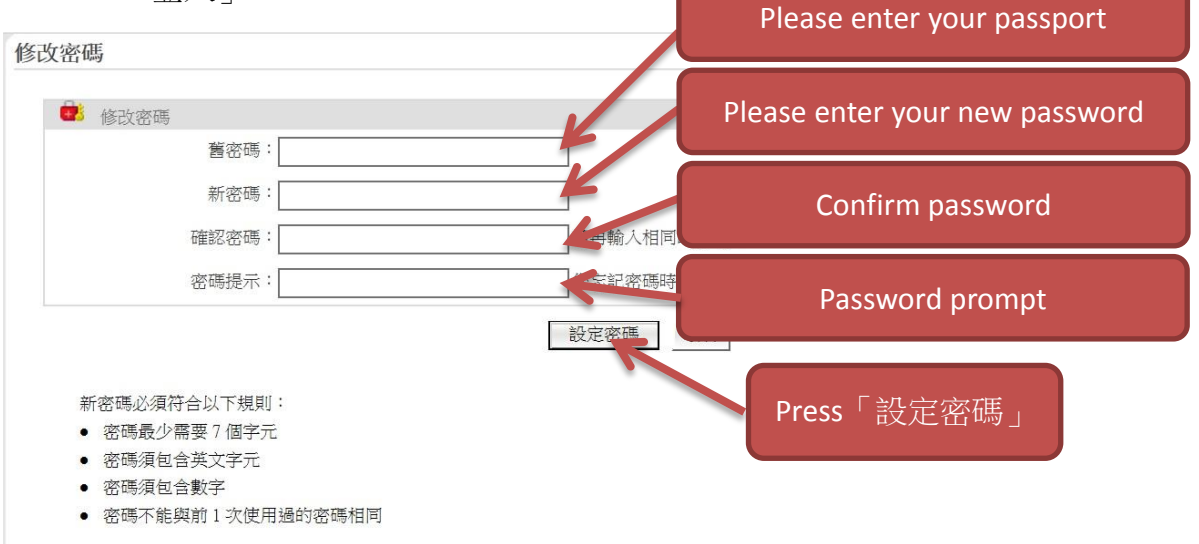

- 5 Please enter your passport number.
- 6 Please enter your new password
  - (1) Password requires a minimum of 7 characters.

- (2) Password must contain English alphabet and numbers.
- (3) Password cannot use the same password used before.
- 7 Confirm your password.
- 8 Password prompt.
- 9、Press「設定密碼」

| <b>Mail2000</b> v4.5 | 😿 fang   信任功態  通訊錄   我的檔案   信箱服務   個人設定   💦   条約等項   🦳   🍴   Ma | Pre | ss「個人設定」 |   | 登出 |
|----------------------|-----------------------------------------------------------------|-----|----------|---|----|
| ○ +<br>依標題 ✓         | 信箱資訊 fang<br>新增潛版 所行排版(左大) V                                    |     |          |   | ^  |
| 信件功能                 | 最近行程(6月9日星期一)                                                   |     | 公告欄      | × |    |
| 編輯                   | 今日向無行程                                                          |     | 無公告      |   |    |

10、Press「個人設定」.

| E http://std.must.edu.tw/cgi-bin/start | ?m=85099522&wrap=1        | ρ - c ■ 上愛情公寓被詐 竹科 幅(您有1封新信)Mall×                                                   |
|----------------------------------------|---------------------------|-------------------------------------------------------------------------------------|
| Mail2000 v4.5                          | <mark>云</mark> fang│信件功能│ | 通訊錄   我的檔案   信箱服務   個人設定   行事曆   系統管理   <mark>]</mark>   <mark>]</mark>   MailGates |
| <b></b> +                              | 個人設定                      |                                                                                     |
| 依標題                                    |                           | 信箱安全                                                                                |
| 個人設定                                   | 登入記錄                      | 檢視最近登入系統記錄                                                                          |
| 登入記錄                                   | 密碼設定                      | 設定新的密碼                                                                              |
| 密碼設定                                   |                           | 個人化設定                                                                               |
| 個人資料                                   | 個人資料                      | 更新您自己的資料                                                                            |
| 使用環境                                   | Bross                     |                                                                                     |
| 簽名檔                                    | FIESS                     | 信件處理                                                                                |
| 自動回覆                                   | 自動回覆                      | 設定由系統自動回覆來信                                                                         |
| 自動轉寄                                   | 自動轉寄                      | 將來信自動轉寄到其他信箱                                                                        |
| 信件過濾                                   | 信件過濾                      | 分配及過濾信件                                                                             |
| 排外名單                                   | 北机夕明                      | 廣告信管理                                                                               |
| △注 <b>东</b> 件↓                         | 19F2F泊半<br>               |                                                                                     |
| 口/公可什八                                 | 白江町什八<br>今注(6)任 1         |                                                                                     |
| 谷法收忤人                                  | 日本收件人                     | ₩<br><br><br><br><br><br><br>                                                       |

11、Press「使用環境」.

| Mail2000 V4.5 | 👺 📷 🛛 信件功能   通訊錄   我的檔案   信箱服務 🛛 個人設定   行事曆   系統管理   🥄   🛄   MailGates |  |
|---------------|------------------------------------------------------------------------|--|
| ○ +<br>依標題    | 使用環境<br>個人化設定 排随功能設定 POP3 收倍設定                                         |  |
| 個人設定          |                                                                        |  |
| 登入記錄          | <sup>翻言: 正體中文(經典版)</sup> Press「正體中文(經典版                                |  |
| 密碼設定          | 面板風格: 預設面板 ✔ □ 使用大字型                                                   |  |
| 個人資料          | 登入顯示頁面: 信箱資訊頁 🗸                                                        |  |
| 使用環境          | 新信通知: 10分鐘 💙 🗌 在新視窗願示新信通知                                              |  |
| 簽名檔           |                                                                        |  |
| 自動回覆          |                                                                        |  |
| 自動轉寄          |                                                                        |  |
| 信件過濾          | 本員順小の旧件製量<br>新<br>音全名設定: fang                                          |  |
| 排外名單          | 回信郵件位址:<br>fang@std.must.edu.tw                                        |  |
| 合法寄件人         | 其他: ☑ 寄件備份 □ 使用電子名片(VCARD)                                             |  |
| 合法收件人         | 確定 取消                                                                  |  |
| 等級設定          |                                                                        |  |
|               |                                                                        |  |

## 12、Press「正體中文(經典版)」

| Mail2000 v4.5                         | 🔂 📷 📷 📷 📷 📷 📷 📷 📷 📷 📷 📷 🏹 🏹 📷 🏹 🏹 📷 🎼 🏹 📷 📷 📷 📷 📷 📷 📷 📷 🌆 🏹 📷 📷 📷 📷 📷 📷 📷 📷 📷 📷 📷 📷 📷 |
|---------------------------------------|---------------------------------------------------------------------------------------|
| · · · · · · · · · · · · · · · · · · · | 使用環境<br>個人化設定 建陪功能設定 POP3 收售設定                                                        |
| 個人設定                                  |                                                                                       |
| 登入記錄                                  | 語: <mark>正論中文磁典版</mark> modify 「 央文 」                                                 |
| 密碼設定                                  | 面板風格: 預設面板 ✔ □使用大字型                                                                   |
| 個人資料                                  | 登人顯示頁面: 信箱資訊頁 🗸                                                                       |
| 使用環境                                  | 新信通知: 10分鐘 💙 🗆 在新視窗顯示新信通知                                                             |
| 簽名檔                                   |                                                                                       |
| 自動回覆                                  |                                                                                       |
| 自動轉寄                                  | 倍件列表: 点百雨二的份件数量 25 ▼ →                                                                |
| 信件過濾                                  | 带信全名設定: fang                                                                          |
| 排外名單                                  | 回信郵件位址: fang@std.must.edu.tw                                                          |
| 合法寄件人                                 | 其他: ☑ 寄件備份 □ 使用電子名片(VCARD)                                                            |
| 合法收件人                                 | 確定取消                                                                                  |
|                                       |                                                                                       |

13、modify 「英文」

| Mail2000 V4.5 | 🔂 fang   信件功能   通訊錄   我的檔案 | 信箱服務 📕 個人設定 🏾 行事曆 🛛 系統管理 📙 🔡 🗎 MailGates | ŝ         |
|---------------|----------------------------|------------------------------------------|-----------|
| (衣標題 ✓        | 使用環境                       | 維防計能與克<br>DOD3 (b/答約克                    |           |
| 個人設定          | IN THE REAL                |                                          |           |
| 登入記錄          | 語言:                        | 英文 <b>∨</b>                              |           |
| 密碼設定          | 面板風格:                      | 預設面板 ✔ □ 使用大字型                           |           |
| 個人資料          | 登入顯示頁面:                    | 信箱資訊頁 🖌                                  |           |
| 使用環境          | 新信通知:                      | 10分鐘 💙 🗌 在新視窗顯示新信通知                      |           |
| 簽名檔           |                            |                                          | •         |
| 自動回覆          | 讀信模式:                      |                                          |           |
| 自動轉奇          | 信任列表:                      |                                          | 正良快入      |
| 信件過濾          | 客信会 么 設定:                  | 母貝顯示的信件數重 22 V 封                         |           |
| 排外名單          | 回信郵件位址:                    | fang@std.must.edu.tw                     |           |
| 合法寄件人         | 其他:                        | ✓ 客件場份 □ 使用電子久日(VCARD))                  |           |
| 合法收件人         |                            |                                          | Press「確定」 |
| 等級設定          |                            | UE CANA                                  |           |
|               | 1                          |                                          |           |

14、Press「確定」. 2 🚯 🕒 🔥 💷 Mail2000 V4.5 殹 + 🔒 fang Mailbox Info fang Add Info Box Wide-thin Layout . ~ Compose Folders Recent Events ( 6/9 Mon ) Announcement × No Events. No Announcements. - lnbox (733/750) 🕀 🛅 Virtual Folder - 🚑 Sent (22/28) - 🎥 Draft (2/2) Login Info × RSS News 2014/06/09 15:51:01 2014/06/09 15:15:49 2014/06/04 18:54:39 2014/05/23 19:26:45 Successful Web Login Successful Web Login Failed POP3 Login Failed POP3 Login 120.105.2.71 120.105.2.71 Secycle Bin(160/160) Click the Edit button to set RSS News source and subscribe to it. 120.105.0.40 120.105.0.40 👝 Spam nanage Folders 🔁 Scheduled Mails Mailbox Usage × My Files: Mails: Free Space: 0.03 % 6.28 % 93.69 % 0.329 MB 64.322 MB 959.355 MB Total: 1024 MB 100 % Folders Info × Unread Total Size Folder 15. Complete.